การใช้งาน pop mail นอกจากจะใช้โปรแกรม Outlook Express ในการตรวจสอบการรับและการส่งเมลแล้ว หลาย ๆท่านมีการเลือกใช้โปรแกรม **Microsoft Outlook 2003**ซึ่งมีความเสถียรในการใช้งานไม่น้อยกว่าโปรแกรม Outlook Express หลังจากที่เราได้แนะนำวิธีการ Backup หรือการสำรองเก็บอีเมลนั้นไว้ในเครื่องและวิธี Restore เพื่อนำอีเมลที่เก็บไว้มาติดตั้งกลับเข้ากับโปรแกรม Outlook Express แล้วนั้น ในวันนี้เราจะแนะนำวิธีการ Backup หรือการสำรองเก็บอีเมลนั้นไว้ในเครื่องและวิธี Restore โดยใช้Tool เครื่องมือของ Microsoft Outlook 2003 ค่ะ โดยมีขั้นตอนดังต่อไปนี้

## 1.วิธี Backup อีเมลโดยใช้ Tool ของ Microsoft Outlook 2003

## 1.1 เปิดโปรแกรม Microsoft Outlook 2003 ==>> File ==>> เลือก Import and Export

| G | 0    | itlook Today - Microsoft Outlook             |                                      | . 🗆 🛛     |
|---|------|----------------------------------------------|--------------------------------------|-----------|
|   | Eile | Edit View Go Tools Actions H                 | elp Type a question fo               | or help 👻 |
|   |      | New                                          | 🕨 📴 act to find 💽 🕢 🔤 📴 📴 Back 🚱 🛛 🖄 | 3   🖓 🙄   |
| 1 |      | Open                                         | •                                    |           |
| F |      | Clos <u>e</u> All Items                      | ltlook Today                         | 96        |
|   |      | Eolder                                       |                                      | ~         |
| Н | 1    | Import and Export                            | September 12, 2009 Customize Outlook | Today     |
|   |      | Send Toveluetooth                            | Tasks Message                        | 25        |
|   |      | Set this contact as my Bluetooth Default     | Inbox                                | 0         |
| E | 6    | Dist. Cubb                                   | Drafts                               | 0         |
|   |      | เลือก Import and Export                      | Outbox                               | 0         |
|   |      | Infected Items Junk E-mail Outbox Sent Items |                                      | M         |
| L |      |                                              |                                      |           |
| 1 |      |                                              | CopyRight 2009 ThaiCi                | leate.Com |

1.2 ปรากฏหน้าต่าง Import and Expert Wizard ==>> เลือก Export to a file ==>> Next

| Import and Export Wi | zard                                                                                                    |
|----------------------|----------------------------------------------------------------------------------------------------|
|                      | Choose an action to perform:<br>Export to a file<br>Import a vCARD file (.vcr)<br>Import an iCalendar or vC lendar file (.vcs)<br>Import from another program or file<br>Import Internet Mail Account Settings<br>Import Internet Mail and Addresses<br>Desc<br>Infan Export to a file<br>Exp<br>programs. |
|                      | < Back Next > Cancel                                                                                                    |

1.3 ปรากฏหน้าต่าง Export to a file ==>> เลือก Personal Folder File (.pst) ==>> Next

| Export to a File |                                                                                      |
|------------------|--------------------------------------------------------------------------------------|
|                  | Create a file of type:                                                               |
|                  | Comma Separated Values (DOS)<br>Comma Separated Values (Windows)<br>Microsoft Access |
| (ZZ)             | Personal Folder File (.pst)<br>Tab Separated Values (DOb)                            |
|                  | Tab Separated Values (Win Bows)                                                      |
|                  | เลือก Personal Folder File (.pst)                                                    |
|                  |                                                                                      |
|                  |                                                                                      |
|                  | Copyright 2009 That calls                                                            |

1.4 ปรากฏหน้าต่าง Export Personal Folders ==>> เลือก Folder ที่ต้องการ Backup ข้อมูลเก็บไว้ ค่ะ ==>> คลิก / ที่ช่อง Includes subfolders ==>> Next

| xport Personat | Folders                                                                  |        |
|----------------|--------------------------------------------------------------------------|--------|
|                | Select the folder to export from:                                        |        |
|                | E 🧐 Personal Folders                                                     | ^      |
|                | salendar<br>Salendar                                                     |        |
|                | Deleted Items                                                            |        |
|                | 🖉 🔽 🔽 🔽                                                                  | 1      |
|                | inbox                                                                    |        |
|                | 철 방법 한 것 같은 방법 방법 방법                                                     |        |
|                | ล็จก Folder ที่ต้องการ Backup                                            |        |
| L f            | ลือก Folder ที่ต้องการ Backup                                            |        |
| Li             | ล็จก Folder ที่ต้องการ Backup                                            |        |
|                | ล็จก Folder ที่ต้องการ Backup                                            |        |
|                | ล็จก Folder ที่ต้องการ Backup<br>Notes<br>Cal Outbox                     | Filter |
|                | ล็จก Folder ที่ตั้งงการ Backup<br>Notes<br>Outbox<br>VInclude subfolders | Filter |
|                | ล็จก Folder ที่ตั้งงการ Backup<br>Notes<br>Outbox<br>VInclude subfolders | Filter |

1.5 ปรากฏหน้าต่าง Export Personal Folders ==>> เลือก Path ไฟล์ที่ต้องการ Backup ข้อมูลไว้ โดยไฟล์ดังกล่าวจะต้อง Save เป็นนามสกุล .pst เท่านั้น ==>> Finish

| Export Personal Fold                                                                                                    | lers                                                                                                    | × |
|----------------------------------------------------------------------------------------------------|----------------------------------------------------------------------------------------------------|---|
|                                                                                                    | Save exported file as:                                                                                                    |   |
|                                                                                                    | C:\backup.pst Browse                                                                                                    |   |
| E Contraction of the second second se | Options <ul> <li>Options</li> <li>Replace duplicates with items exported</li> <li>Allow duplicate items to be created</li> <li>Do not export duplicate items</li> </ul> | 2 |
|                                                                                                    | เลือก Path ไฟล์ที่ต้องการ Backup                                                                                                    |   |
|                                                                                                    |                                                                                                    |   |
|                                                                                                    | < Back Finish Cancel                                                                                                    |   |

1.6 ปรากฏหน้าต่าง Create Microsoft Personal Folders ==>> เลือกรูปแบบของการ Backup คลิก OK จากนั้นก็รอผลของขั้นตอนการ Bakup ซึ่งขึ้นอยู่กับปริมาณของอีเมลค่ะ

| Create I                | Microsoft Personal Folders            |         |
|-------------------------|---------------------------------------|---------|
| File:                   | C:\backup.pst                         |         |
| Name:                   | Personal Folders                      |         |
| Format:                 | Personal Folders File                 |         |
| Encryp                  | tion Setting                          |         |
| O Com<br>High<br>Passwo | npressible Encryption<br>n Encryption |         |
| li<br>Ba                | ลือกรูปแบบการ<br>ckup แล้วก็ OK       |         |
| (                       | 2 OK Cancel                           | ate.Com |

## 2. วิธี Restore อีเมลโดยใช้ Tool ของ Microsoft Outlook 2003

เบื้องต้นจะต้องทำการตั้งค่า E-mail Account ของท่านในโปรแกรม Microsoft Outlook 2003 ใหม่ โดยเมื่อตั้งค่าเสร็จแล้ว <mark>ยังไม่ต้องคลิกปุ่ม Send/Recieve รับอีเมล์เข้ามา</mark> แต่จะต้องทำการ Restore อีเมล์เก่ากลับมาก่อนแล้วค่อยรับอีเมล์ใหม่เข้ามาค่ะ โดยมีวิธีการ Restore อีเมล์ ดังต่อไปนี้

2.1 เปิดโปรแกรม Microsoft Outlook 2003 ==>> File ==>> เลือก Import and Export

| 0 | 0    | itlook               | Today                                    | - Mic  | rosoft        | Outlook     |      |                     |                      |          |
|---|------|----------------------|------------------------------------------|--------|---------------|-------------|------|---------------------|----------------------|----------|
|   | File | Edit                 | ⊻iew                                     | Go     | <u>T</u> ools | Actions     | Help |                     | Type a question for  | help 🚽   |
|   |      | Ne <u>w</u>          |                                          |        |               |             | ×    | 📴 act to find 💿 🖉 😨 | 9 Back 🕲   🖄 🖸       | 1 🚮 🍹    |
| 1 |      | Open                 |                                          |        |               |             | •    |                     |                      |          |
| F |      | Clos <u>e</u> /      | All Items                                |        |               |             |      | Jtlook Today        |                      | 26       |
| P |      | <u>F</u> older       |                                          |        |               |             | ×    |                     |                      |          |
| H | 5    | Import               | and Exp                                  | oort   | 00            |             | - 12 | September 12, 2009  | Customize Outlook To | day      |
|   | -    | Send T               | o <u>B</u> lueto                         | oth    |               |             | •    | Tasks               | Messages             | R.       |
|   |      | Set thi              | s contac                                 | t as m | y Blueto      | oth Default |      |                     | Inbox                | 0        |
| 8 | 6    |                      |                                          |        |               |             | -    |                     | Drafts               | 0        |
|   |      | เลือก                | Imp                                      | ort    | and           | Expo        | rt   |                     | Outbox               | 0        |
|   |      | infe<br>Jun<br>i Out | ected Ite<br>k E-mail<br>box<br>ht Items | ems    | ><br>><br>*   |             |      |                     |                      | ×        |
|   |      |                      |                                          |        |               |             |      | Соруя               | Right 2009 Tha Cre   | ate.Cbrg |

2.2 ปรากฏหน้าต่าง Import and Expert Wizard ==>> เลือก Import from another program or file ==>> Next

| Import and Export W                    | /izard                                                                                         |
|----------------------------------------|------------------------------------------------------------------------------------------------|
|                                        | Choose an action to perform:                                                                   |
| R                                      | Export to a file<br>Import a VCARD file (.vcf)<br>Import an iCalendar or vCalendar file (.vcs) |
|                                        | Import from another program or file                                                            |
|                                        | Import Internet Mail and Addresses                                                             |
|                                        | Description                                                                                    |
|                                        | เลือก Import from another<br>program or file                                                   |
| ************************************** | < Back Next > Cancel                                                                           |

2.3 ปรากฏหน้าต่าง Import a File ==>> เลือก Personal Folder File (.pst) ==>> Next

| Personal Folder File (.pst)<br>Detreduie Plas Interchange<br>Schedule+ 7.0<br>Tab Separated Values IDC |                         |
|----------------------------------------------------------------------------------------------------|-------------------------|
| Schedule + Ios Interchange<br>Schedule + 7.0<br>Tab Separated Values IDC                               |                         |
| Tab Separated Values Wil                                                                               | (.scz)<br>S)<br>Indows) |
| เลือก Personal Fo                                                                                      | older File (.pst)       |

2.4 ปรากฏหน้าต่าง Import Personal Folders ==>> เลือก Path ของไฟล์ที่ได้ทำการ Backup ไว้ ==>> Next

| File to import  File to import File to import  File to import  File to import  File to import  File to import | Import Personal Fold | ers                                                                                                    |                                      |
|----------------------------------------------------------------------------------------------------|----------------------|----------------------------------------------------------------------------------------------------|--------------------------------------|
| Options           Original Content           Original Content           Original Conten           Original Content </th <th></th> <th>File to import</th> <th>Browse</th>                                                                                                    |                      | File to import                                                                                                    | Browse                               |
|                                                                                                    |                      | Options<br><ul> <li>Replace duplicates with ite</li> <li>Allow duplicates to be created</li> <li>Do not import duplicates</li> </ul> เลือก Path ของไห้ | ms imported<br>ated<br>ไล์ทีได้ทำการ |

2.5 ปรากฏหน้าต่าง Import Personal Folders ==>>เลือกรูปแบบดังนี้ ==>> คลิก / ที่ช่อง Includes subfolders==>> คลิก เลือก Import items into the same folder in: ==>> Finish

|         | Select the folder to import from:                                                                                     |                               |
|---------|----------------------------------------------------------------------------------------------------|-------------------------------|
| Z       | เลือกรูปแบบดังรูป เ<br>ป                                                                                              | เล้วคลิก Finish               |
|         | <ul> <li>Include subfolders</li> <li>Import items into the current</li> <li>Import items into the same for</li> </ul> | Filter<br>folder<br>older in: |
| and the | Personal Folders                                                                                                    | ~                             |

2.6 โปรแกรมจะทำการ Restore ข้อมูลตามปริมาณของอีเมลที่เราได้ Backup ไว้ค่ะ

| 🔘 Outlook Today - M                                                                                                    | icrosoft Outlook                                      |                |
|----------------------------------------------------------------------------------------------------|-------------------------------------------------------|----------------|
| : <u>File E</u> dit <u>V</u> iew <u>G</u> o                                                                                         | Tools Actions Help                                    | Typ for help 🚽 |
| 🗄 🔂 New 🔸 🖂 🛛 🔁 S                                                                                                    | end/Receive 🕞 😂 Find   🔛 ontact to find 🛛 🕞   🕜 🥊 🔅 🚱 | Bar 🔄   🚮 🦉    |
| ESET NOD32 Antivirus •                                                                                                    |                                                       |                |
| Mail                                                                                                    | Personal Fold∂utlook Today                            | <b>1</b>       |
| Favorite Folders                                                                                                    | Sv. September 12, 2009 o                              | ustik Today 🔼  |
| 🔯 Inbox<br>🔁 Sent Items                                                                                                    | Microsoft Office Outlook                              | ges            |
| All Mail Folders  All Mail Folders  Personal Folders  Deleted Items  Drafts  Inbox  Infected Items  Junk E-mail  Outbox  Sent Items | Importing 'Inbox'                                     | 0<br>0<br>0    |
| 2 🖬                                                                                                    | 2 *                                                   |                |
|                                                                                                    | CopyR)                                                | jhtCreate.Cbrg |

2.7 เปิดโปรแกรม Microsoft Outlook 2003 จะมีอีเมลเก่าที่ได้ Backup ไว้ ปรากฏใน Inbox ท่าน สามารถใช้งานอีเมลได้ตามปกติค่ะ